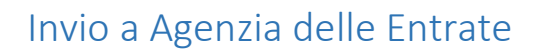

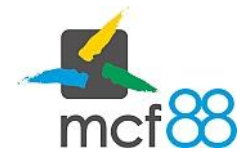

Author: mcf88 Srl

## Invio di un corrispettivo all'Agenzia delle Entrate

L'invio di un corrispettivo avviene in maniera automatica al termine della trasmissione telematica mediante il processo di compilazione.

Può capitare a volte che a causa di mancanza di connettività a Internet il corrispettivo non riesca ad essere inviato immediatamente.

**app8816m** tenta l'invio di eventuali corrispettivi pendenti ad ogni ora, è possibile però forzare questo tentativo mediante la seguente procedura:

1. Posizionarsi nella sezione dei corrispettivi cliccando sul pulsante in alto a sinistra per aprire il menu laterale e selezionare la voce **Corrispettivi**.

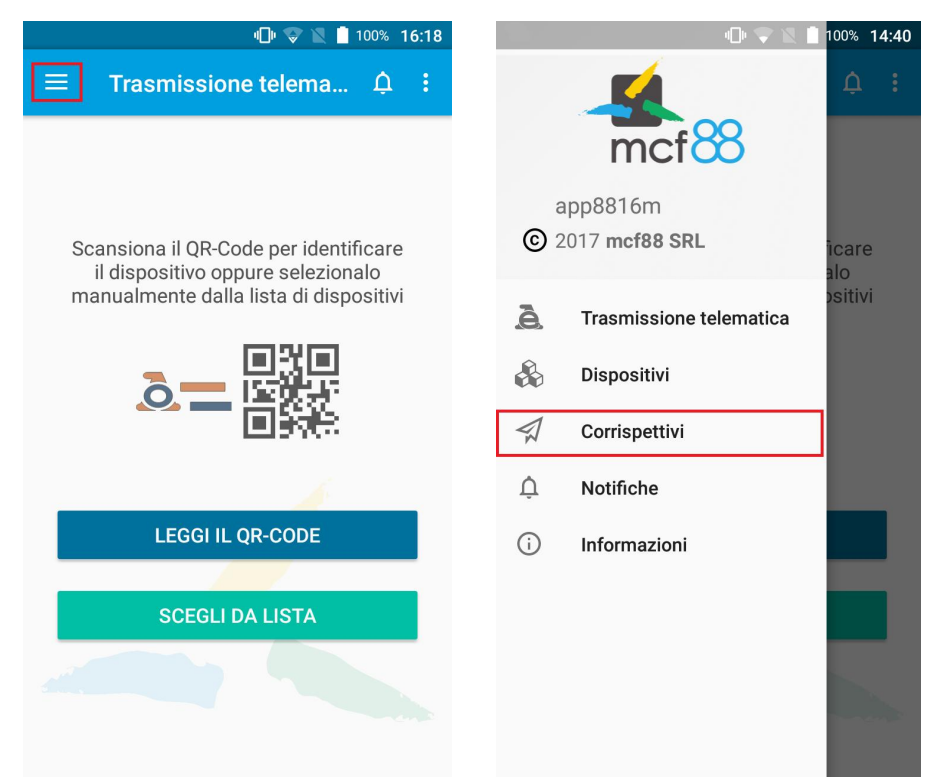

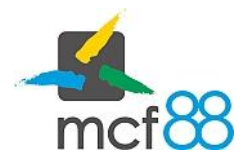

## Invio a Agenzia delle Entrate

Author: mcf88 Srl

2. Aprire il menu di gestione dei corrispettivi cliccando sul pulsante **GESTISCI** come da riquadro viola della seguente immagine

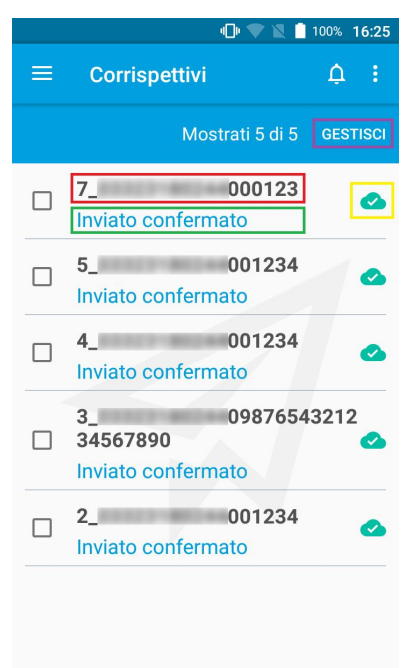

3. Dal menu di gestione selezionare ora la voce **Invia corrispettivi** come da riquadro rosso nella seguente immagine

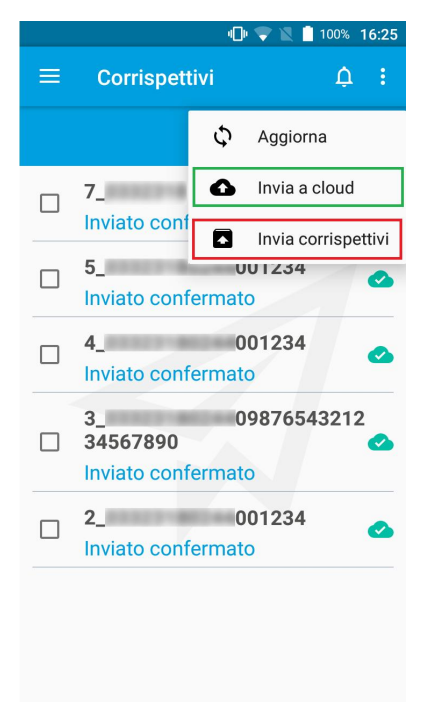